# 【パソコン向け】 050あんしんナンバー for OCN 設定ガイド

目次

| 1. はじめに ・・・・・P3                                             |
|-------------------------------------------------------------|
| 2. ログイン方法 ······P4                                          |
| 3. 指定番号への接続 ・・・・・・・・・・・・・・・・・・・・・・・・・・・・・・・・・・・・            |
| 4. メッセージ(留守番電話)センタへの接続 ・・・・・・・・・・・・・・・・・・・・・・・・・・・・・・・・・・・・ |
| 5. メッセージ(留守番電話)センタの使い方                                      |
| 6. 「番号非通知拒否機能」の設定 ······P11                                 |
| 7. 「あんしん発信機能」の利用方法 ・・・・・・・・・・・・・・・・・・・・・・・・・・・・・・・・・・・・     |
| 8. 各種お問い合わせ先 ······P16                                      |

1. はじめに

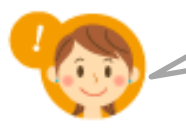

便利で安心な「050あんしんナンバー for OCN」をご紹介します!

「050あんしんナンバー for OCN」は、普段使っている電話番号の代わりに教えることのできる、もうひとつの電話番号です。

#### こんなときに便利!

ケータイや家の電話番号はしっかりと守りたい、大切な個人情報のひとつです。ケータイや家の電話番号を教えるのは、親しい人や家族だけ、他では「050あんしんナンバー for OCN」を教えるようにすれば、暮らしはさらにあんしんです!

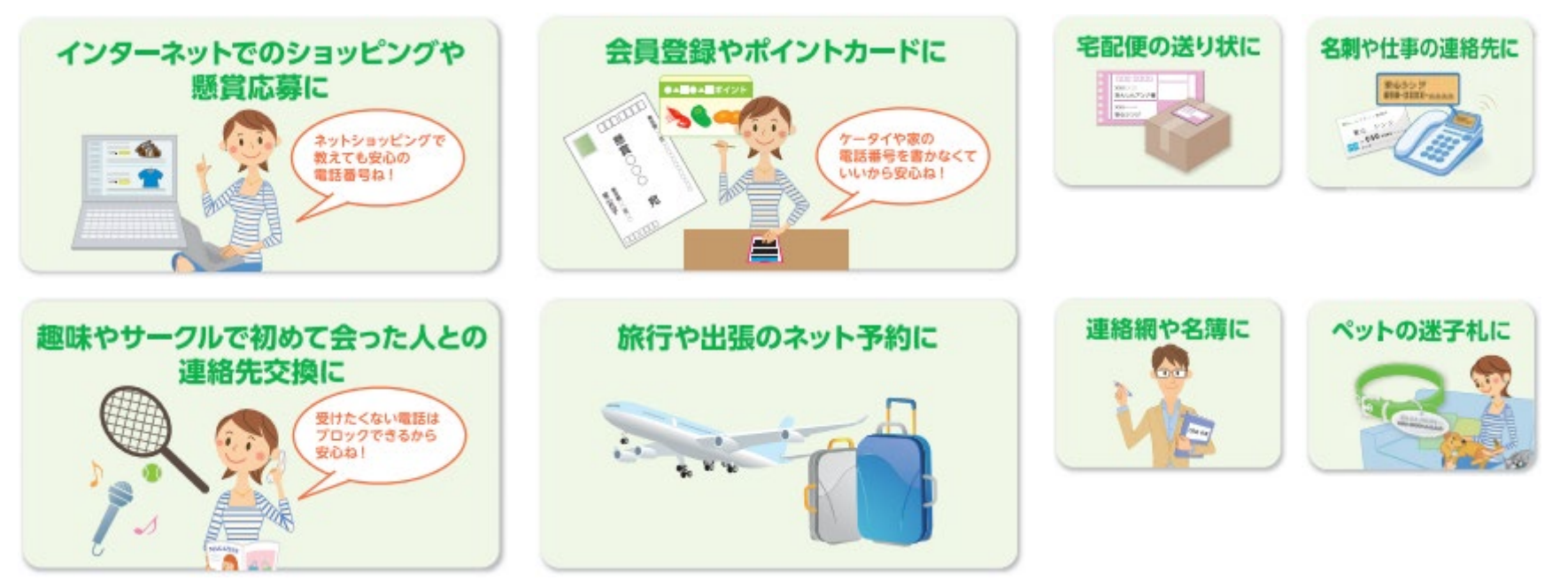

## 2. ログイン方法

| び OCN<br>050あんしんナンバー for OCN<br>リービスの戦闘ノメリット 料金 ご利用までの混れ よくあるご質問 1 ひと お知しとか | <ol> <li>「050あんしんナンバー for OCN」トップページから<br/>[設定用ホームページ]をクリックする。<br/>(<u>https://service.ocn.ne.jp/phone/ip/anshin-ocn/index.html</u>)</li> </ol>                                                                                                    |
|-----------------------------------------------------------------------------|----------------------------------------------------------------------------------------------------|
| 安心して公開できる電話番号サービス     ひろのあんしんナンバー for OCN     ・                             | 2 [OCN IDログイン]をクリックする。                                                                                                    |
| ログイン方法の選択<br>dアカウントログイン                                                     | ★ MPカウントとOCNを連携させると[dアカウントログイン]からも<br>ログインができるようになります。<br>dアカウントとOCNの連携については以下のサイトをご確認ください。                                                                                                    |
| 2<br><u>dアカウントログインについて</u><br>OCN ID ログイン<br>※ごれまでのログインはごちら                 | (https://support.ocn.ne.jp/personal/purpose/detail/pid2900001gng)                                                                                                    |
| び CCN マイページ(会員サポート/手続き)                                                     | <ul> <li>③ OCNメールアドレスとパスワードを入力して<br/>[ログイン]をクリックする。</li> <li>※マイページの登録・ログイン方法は以下のサイトをご確認ください。<br/>(https://mypage.ocn.ne.jp/manual/login.html)</li> <li>※"050番号"を複数お持ちの方は、設定を行う"050番号"を選択し<br/>[次へ]をタップしてください。<br/>ご契約の"050番号"が1つの場合は、設定画面が表示されます。</li> </ul> |
| よくあるご質問<br>ログインするには・ログインするとできること                                            |                                                                                                    |

### 2. ログイン方法

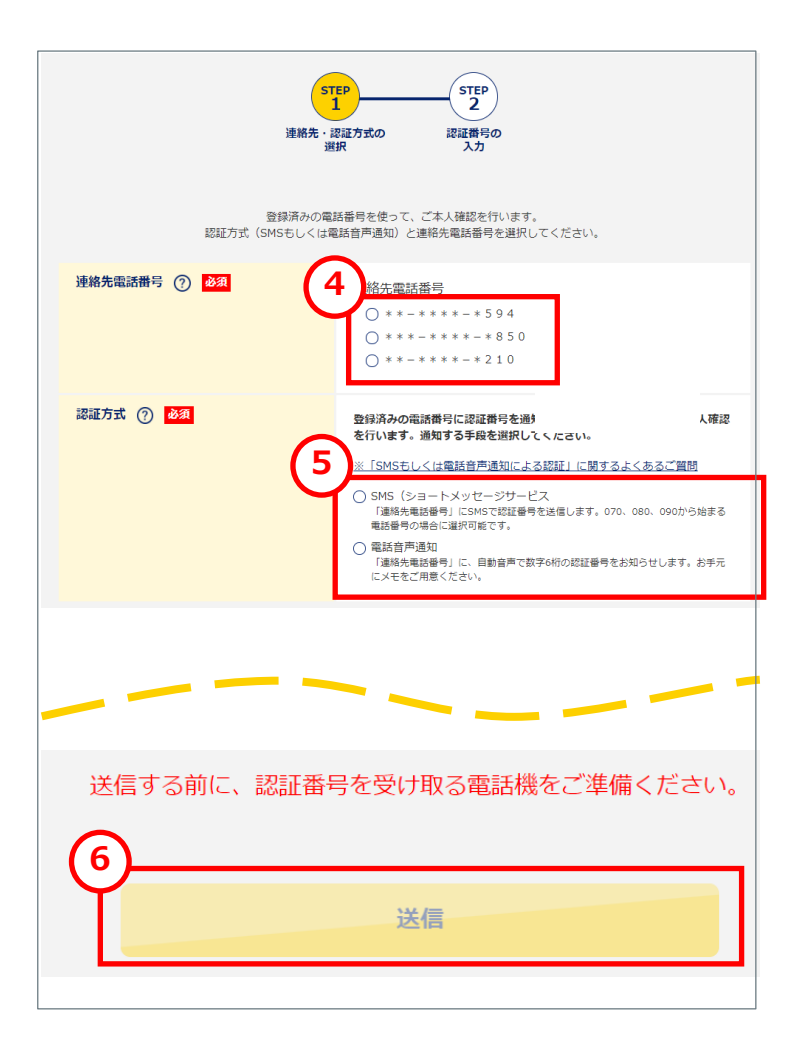

認証番号を受け取る「連絡先電話番号」を選択する。 (登録されている連絡先電話番号が1つしかない場合は選択 不要です。)

※表示されている「連絡先電話番号」は、 OCNに登録されている連絡先電話番号(携帯または固定)です。

※すでに認証されている場合はこちらの画面は表示されません。

※ログイン時に連絡先電話番号を確認・変更するポップアップ画面 が出てくる場合があります。

「連絡先電話番号」を確認・変更する場合は下記URLより ご確認ください。

(https://support.ocn.ne.jp/ocn/support/pid290000pia)

「認証方式」(SMSか電話音声)を選択する。

※6桁の認証番号をお知らせいたします。 電話音声で受け取る場合はお手元にメモをご用意ください。

6 [送信]ボタンをクリックする。

※[送信]ボタンクリック後、数分以内に 選択した「連絡先電話番号」へ認証番号が通知されます。

5

### 2. ログイン方法

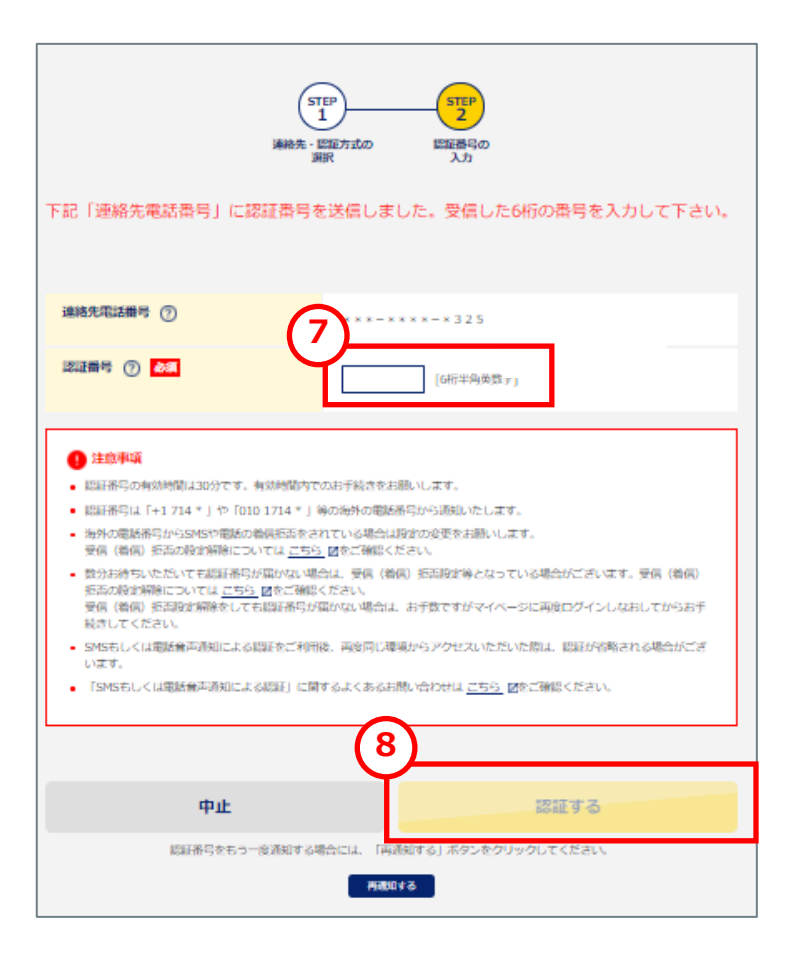

7 通知された認証番号(6桁)を入力する。

※番号の入力は「半角英数字」のみです。 認証番号が届かない場合、赤枠の「注意事項」をご確認ください。

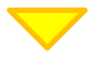

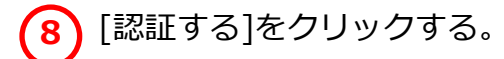

### 3. 指定番号への接続

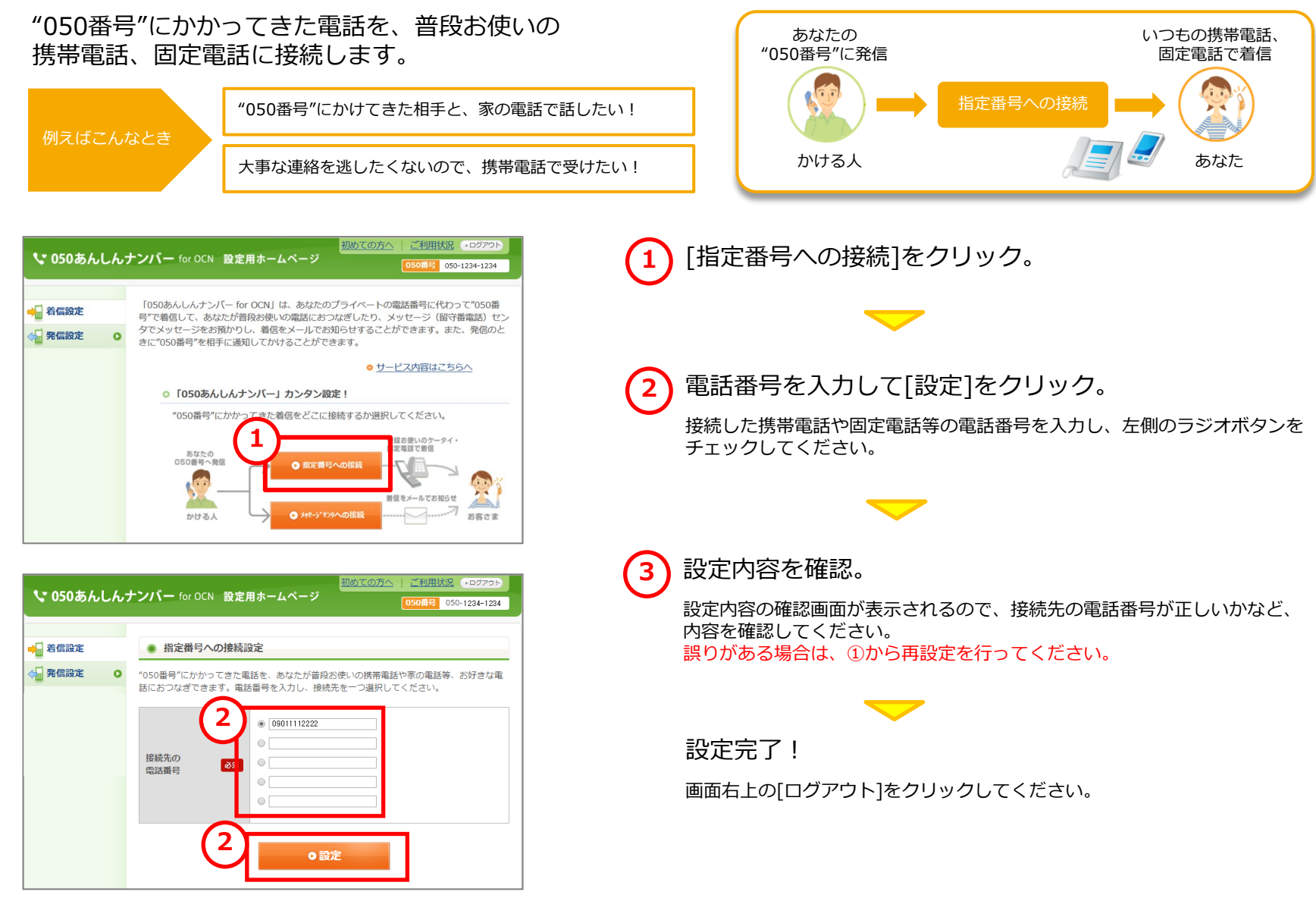

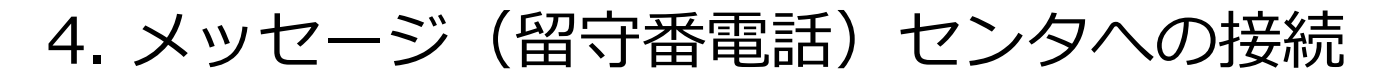

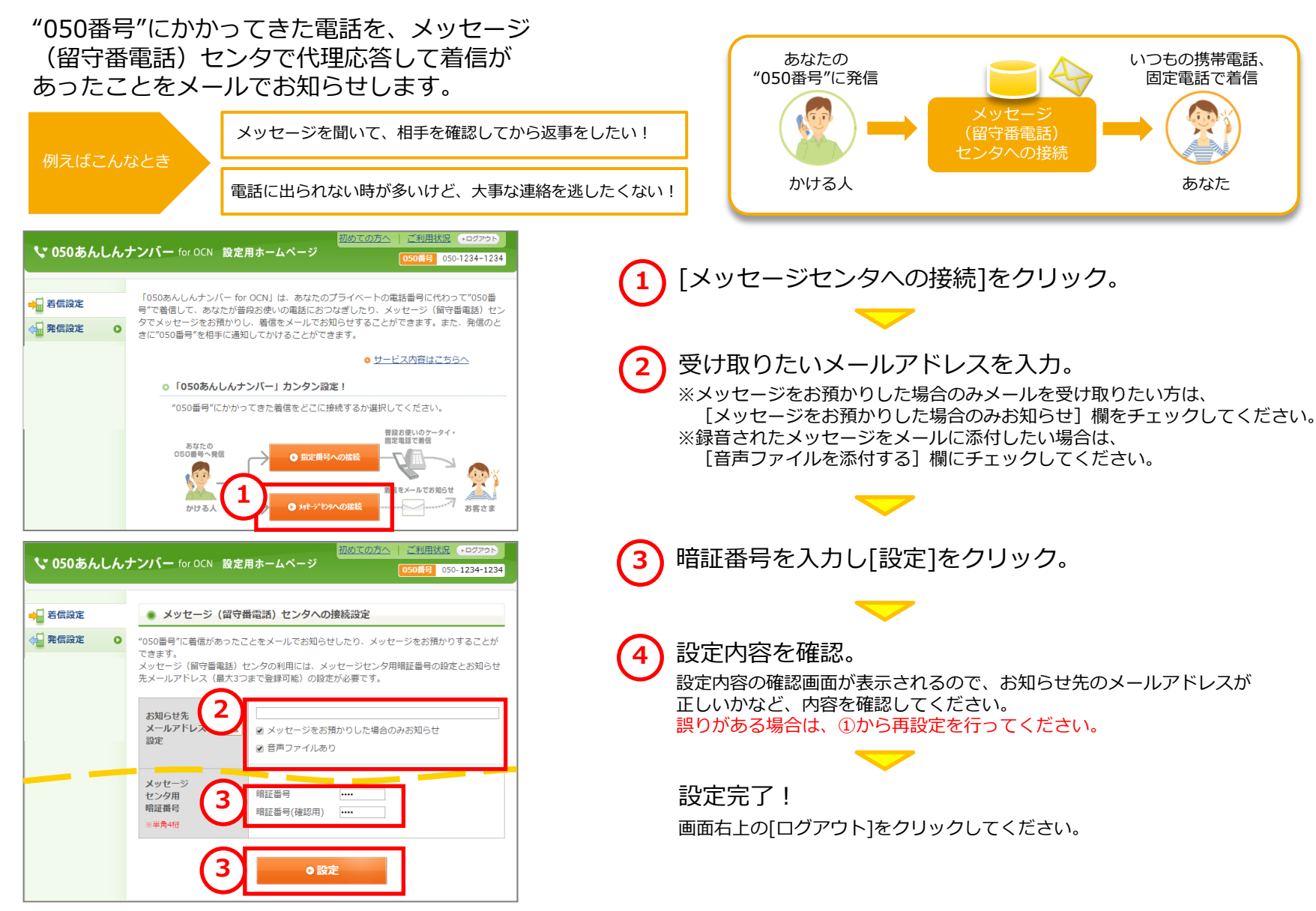

### 5. メッセージ(留守番電話)センタの使い方

#### メッセージセンタでお預かりしたメッセージを確認するには

お預かりしているメッセージをいつでも再生・消去できます。

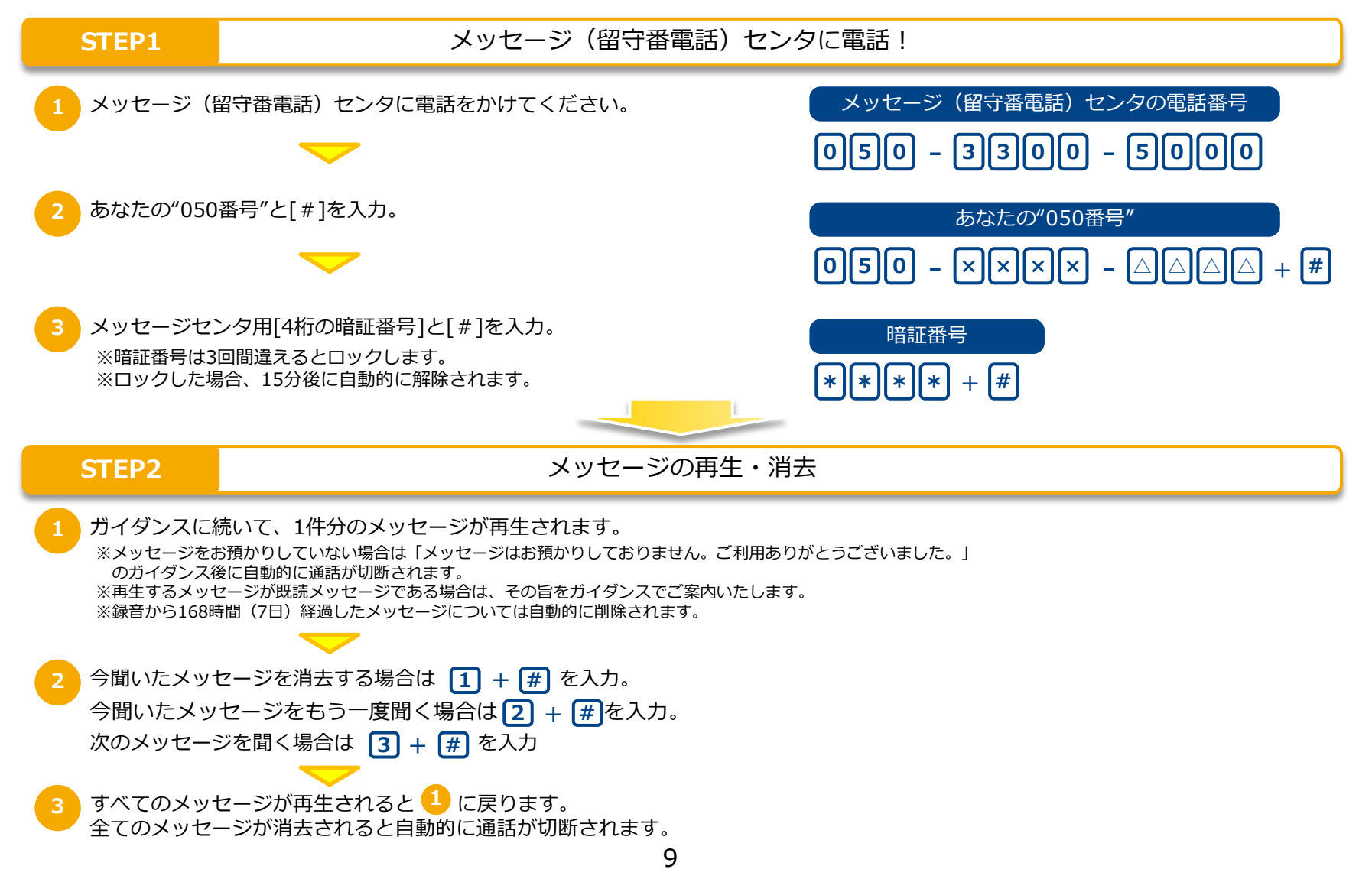

### 5. メッセージ(留守番電話)センタの使い方

#### メッセージセンタ用暗証番号を変更するには

簡単に暗証番号を変更できます。

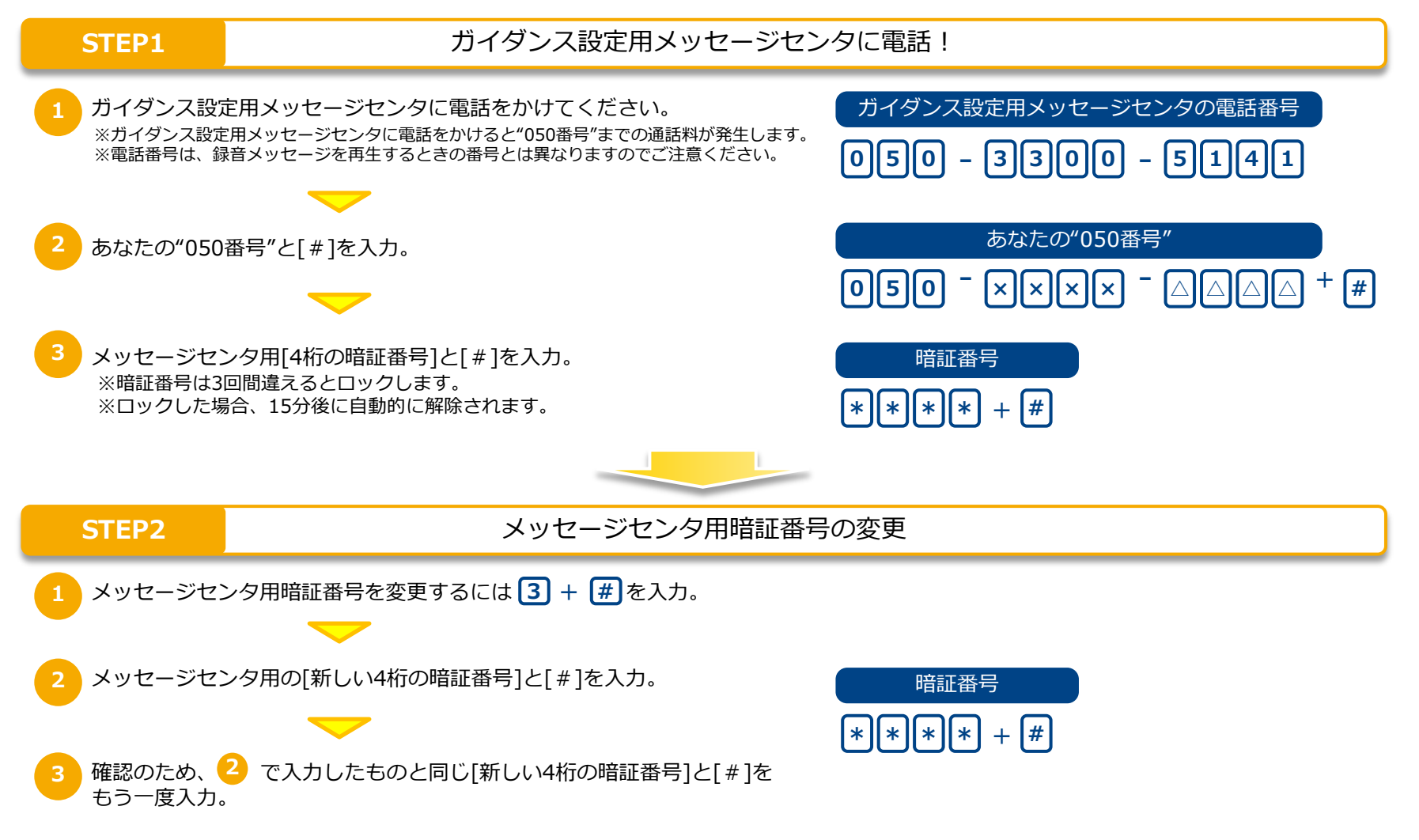

### 6. 「番号非通知拒否機能」の設定

番号非通知でかけてくる電話や、あなたが受けたくない 電話をあらかじめ設定することでブロックできます。 着信拒否番号の指定方法は、直接入力して設定する方法 と、着信履歴から設定する方法の2つがあります。

| 励うげてんかとき                     | 番号非通知の電話は不安だから受けたくない!                                                                                                    |
|------------------------------|----------------------------------------------------------------------------------------------------|
| MILLACIVACE                  |                                                                                                    |
|                              | 同じ番号から何度も迷惑電話があって困る!                                                                                                    |
| <b>、、050あんしんナンバー</b> for OCN | 初めての方へ   ご利用状況 ・ロクアマト                                                                                                    |
|                              | 050#15 050-1234-1234                                                                                                    |
|                              | ー for OCN」は、あなたのプライベートの電話番号に代わって"050番<br>とが善良お使いの電話におつなぎしたり、メッセージ(留守番電話)セン<br>むりし、着信をメールでお知らせすることができます。また、発信のと<br>に通知してかけることができます。 |
| 0 現在のお客さ                     | さまの設定内容                                                                                                    |
| 接続方法                         | お知らせ先メールアドレス                                                                                                    |
| メッセージ                        | (留守番) センタへの接続 1:                                                                                                    |
|                              | 2 :                                                                                                    |
|                              | 3 :                                                                                                    |
|                              | 0キレーレナンパーレ たの利にはいっかすにけい                                                                                                    |
| 0 25/2 105                   |                                                                                                    |
|                              | <u> 証番号の着信拒否などの設定</u>                                                                                                    |
|                              |                                                                                                    |

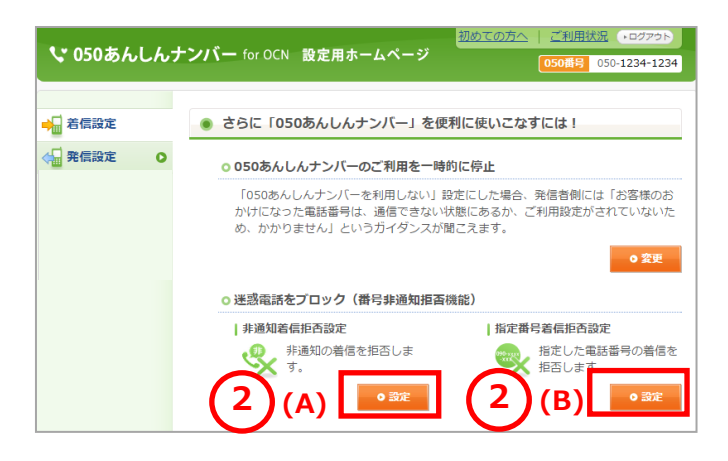

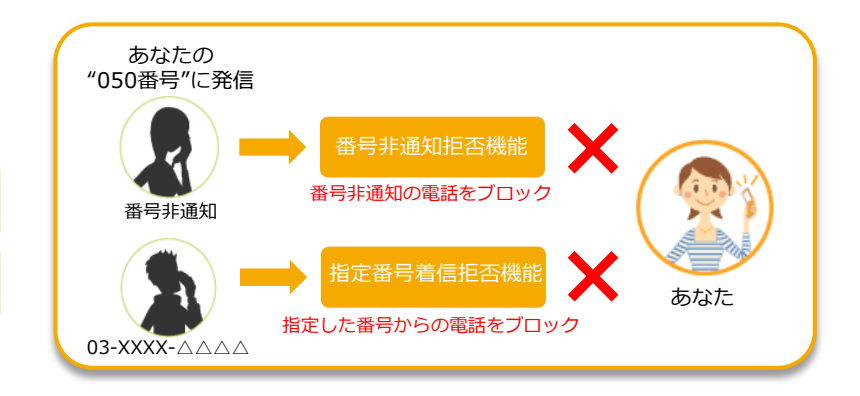

| 1 | ) [非通知/指定番号の着信拒否などの設定]をクリック。 |
|---|------------------------------|
|---|------------------------------|

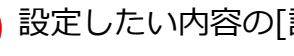

設定したい内容の[設定]をクリック。

「非通知着信拒否設定」の場合 → (A) へ 「指定番号着信拒否設定」の場合  $\rightarrow$  (B) へ

### 6. 「番号非通知拒否機能」の設定

#### (A)

#### 非通知着信拒否設定

| 🐦 050あん | .L.h. <del>.</del> | ガンパー for OCN 設定用ホームページ<br>050番号 050-1234-1234                                                    |
|---------|--------------------|--------------------------------------------------------------------------------------------------|
| ➡ 着信設定  |                    | <ul> <li>非通知着信拒否の設定</li> </ul>                                                                   |
| ☆ 第信設定  | 0                  | <ul> <li>         ・番号非運知でかかってくる電話を拒否したい場合は、"拒否する"を選択し、「段定」ボタンを</li></ul>                         |
|         |                    | ▲ 注意<br>・ 公衆電話からの通話、草急通報信報からの通話、海外からの通話、その信発信者番号を受信できない通<br>括(194を付けてダイヤルした通話を除く)については者信用名できません。 |

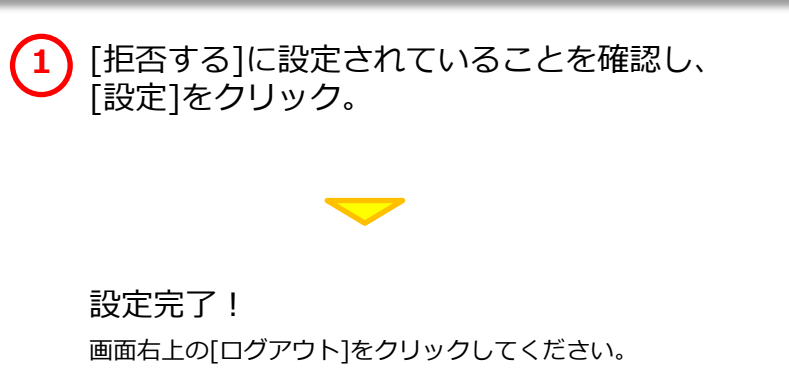

**(B)** 

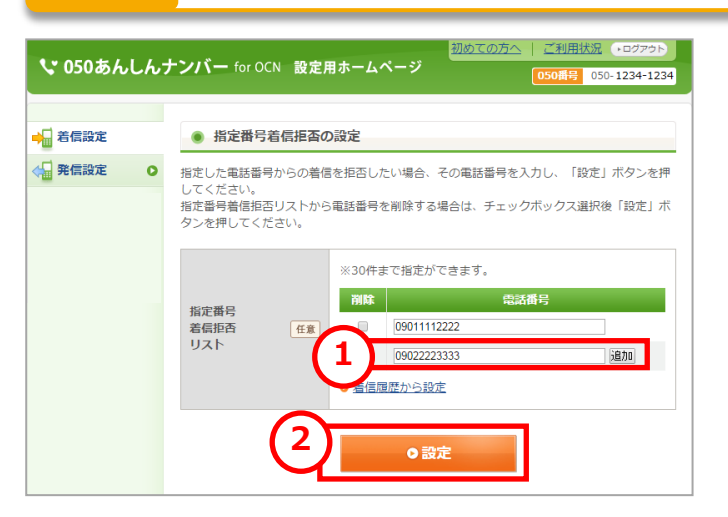

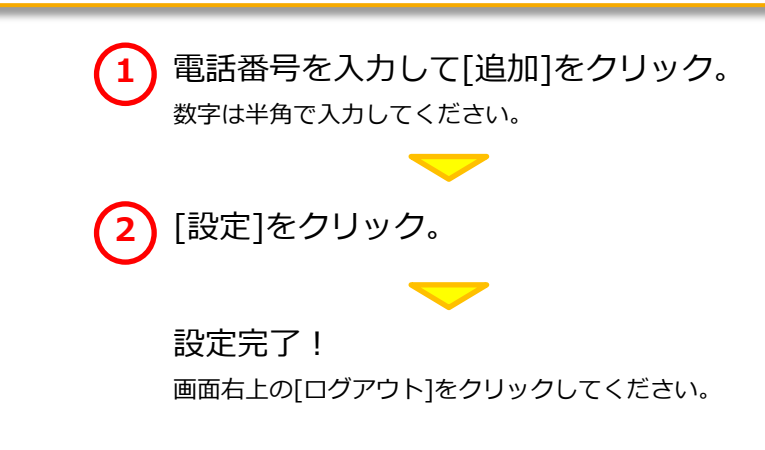

指定番号着信拒否設定(直接入力して指定する方法)

### 6. 「番号非通知拒否機能」の設定

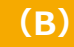

指定番号着信拒否設定(着信履歴から指定する方法)

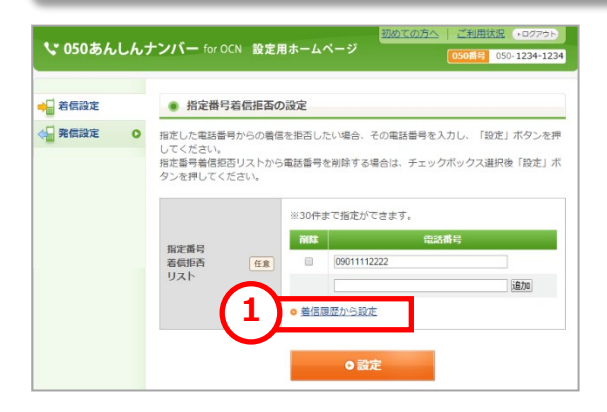

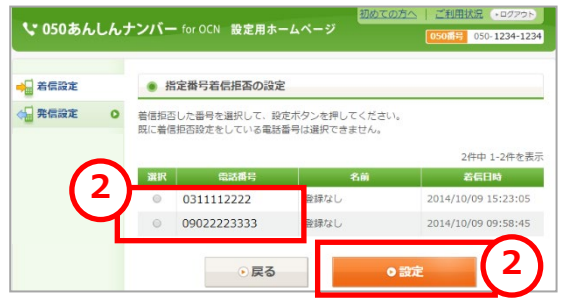

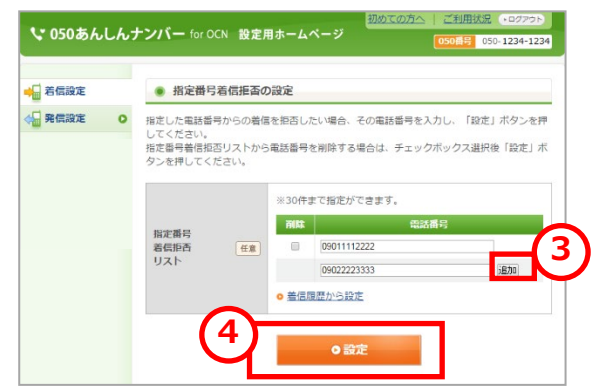

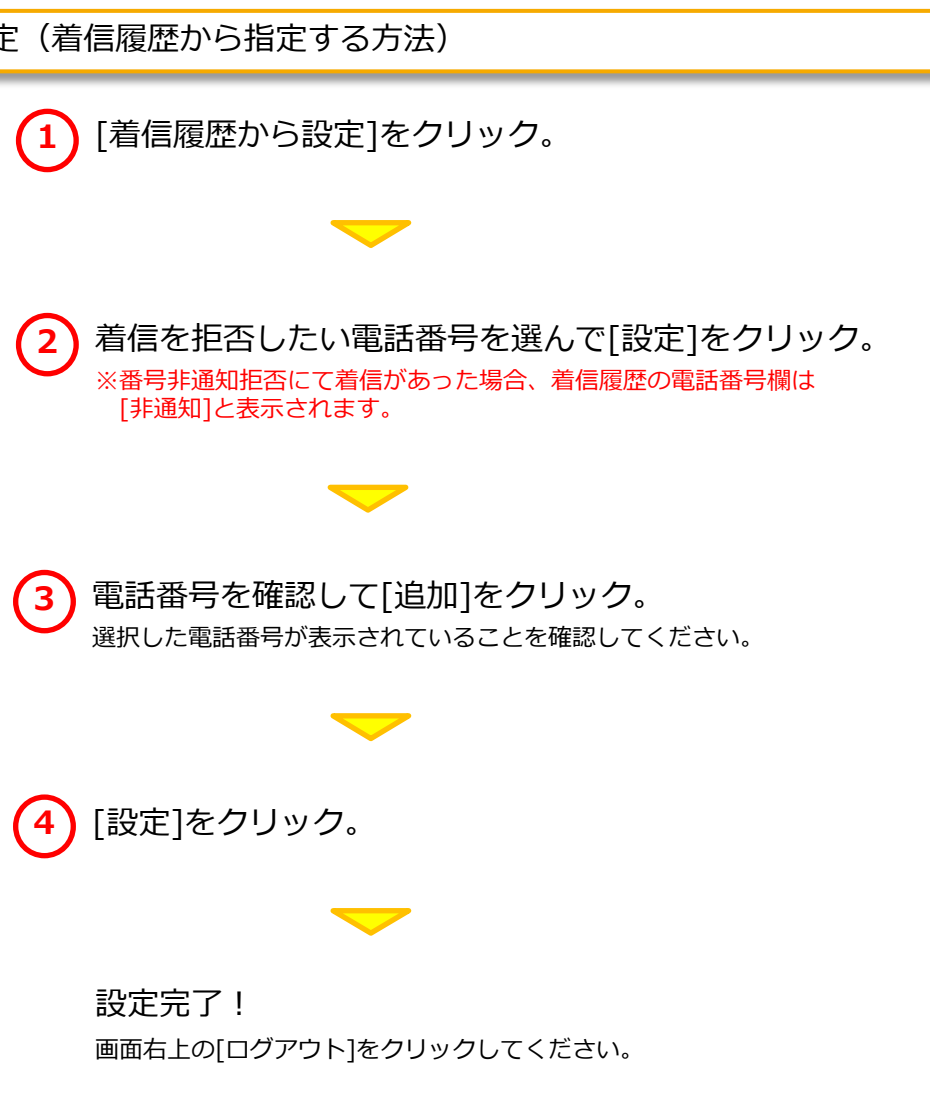

### 7.「あんしん発信機能」の利用方法

#### 「あんしん発信機能」を利用すると、"050番号"を 相手に通知して電話をかけることができます。

例えばこんなとき

電話をかける相手にプライベートな電話番号を知られたくない!

"050番号"にかけてきた相手と、これからも同じ番号で連絡したい!

#### 「あんしん発信機能」を利用するには、お客さまの電話番号を事前登録する 必要があります。

お客さまに入力いただいた電話番号に間違いがあると「あんしん発信機能」をご利用いただけません。 以下の事前登録の手順にて、「あんしん発信機能」でご利用いただく番号を登録してください。

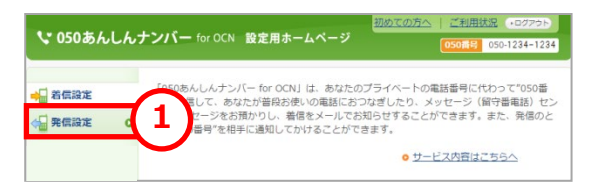

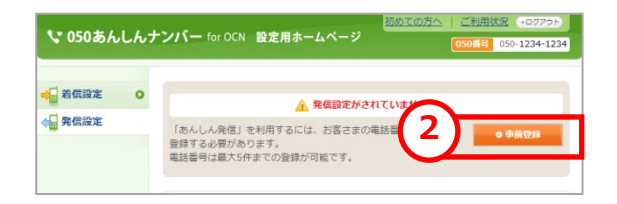

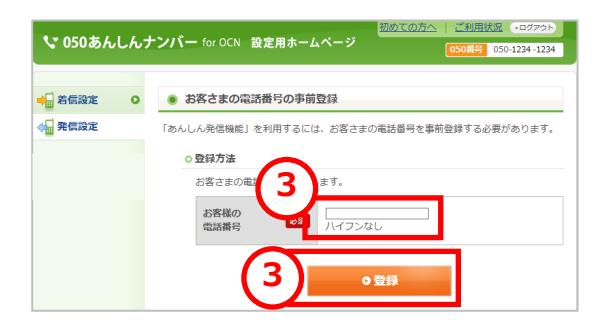

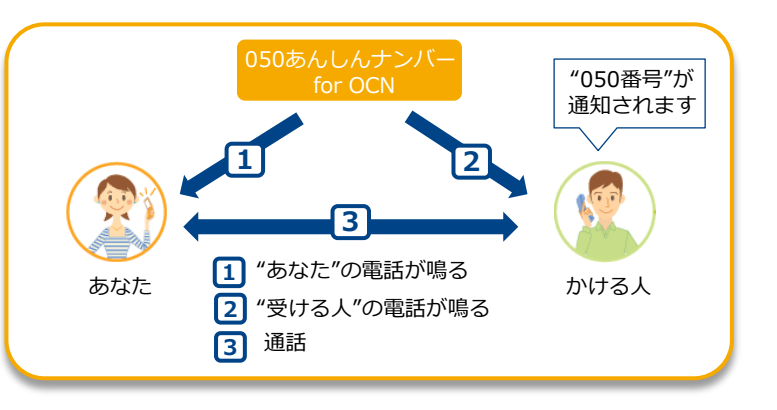

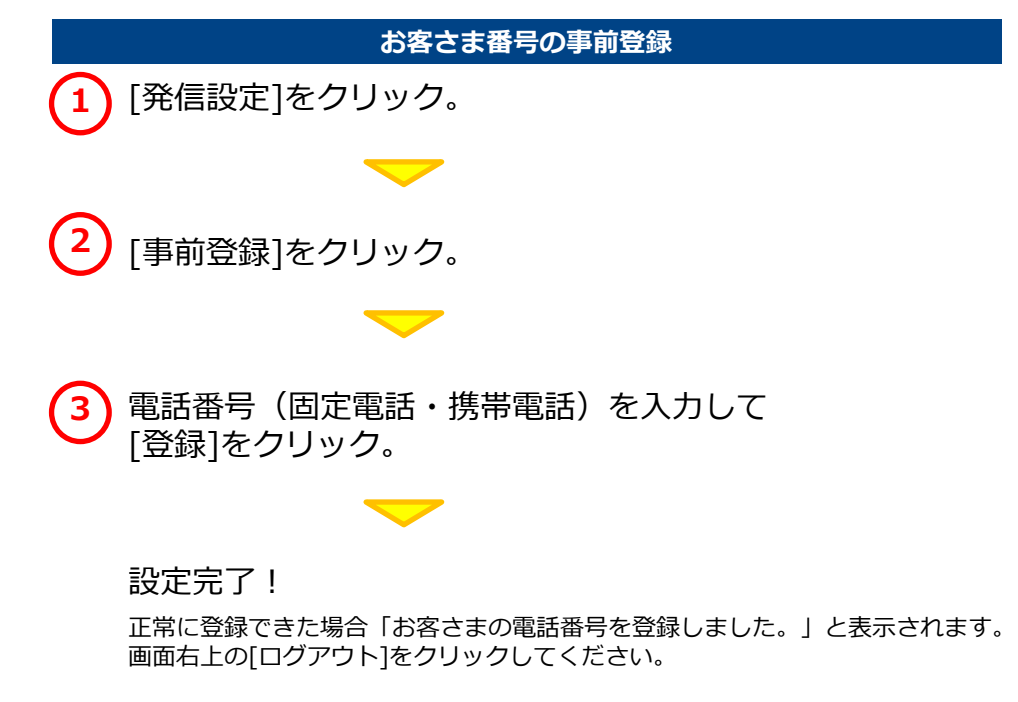

# 7.「あんしん発信機能」の利用方法

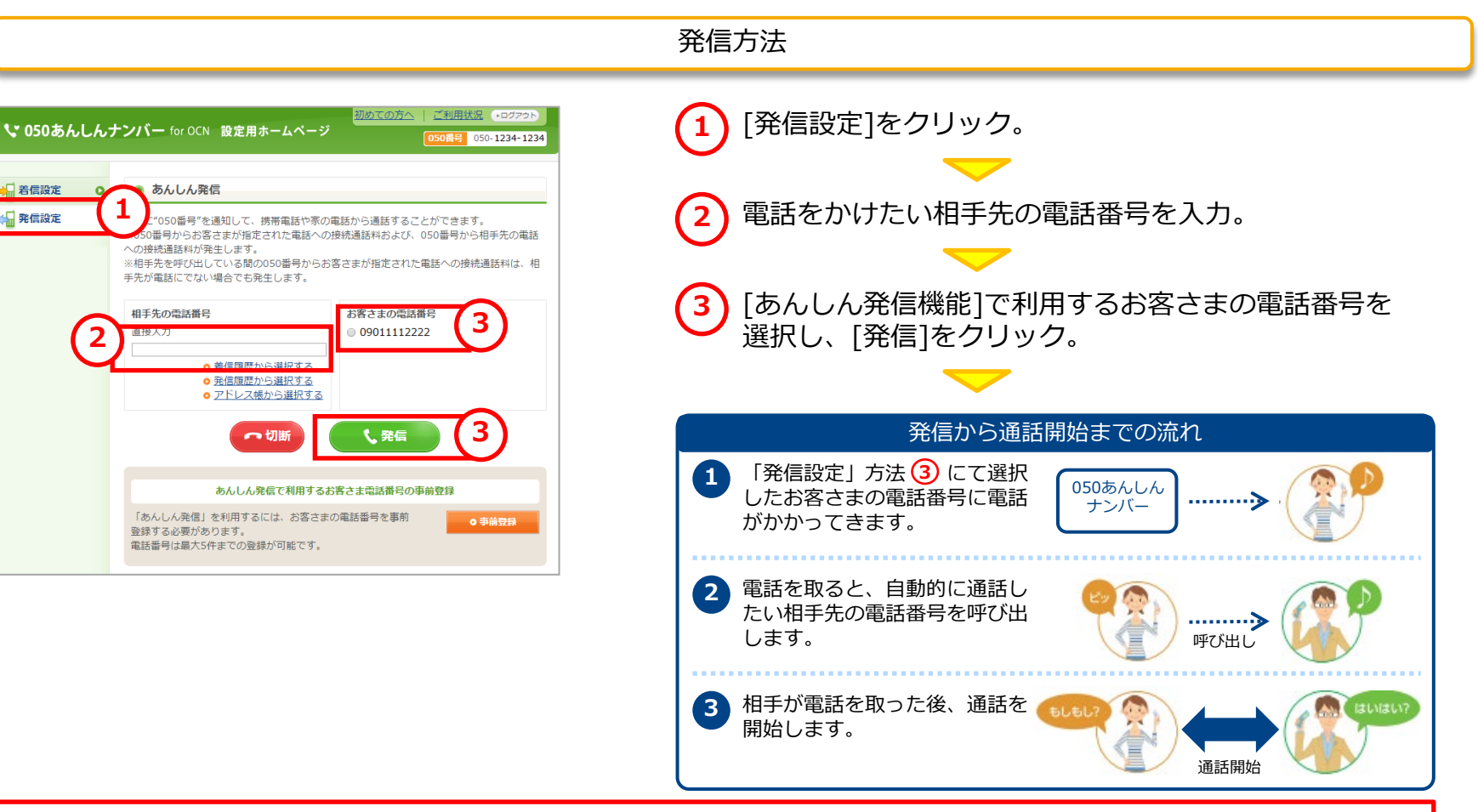

#### 「あんしん発信機能」ご利用時の注意事項

- ●"050番号"を通知して電話をかける場合、ご契約の050番号からお客さまが指定された電話番号への接続通話料と、ご契約の050番号から相手先の電話番号への 接続通話料がご契約者の負担となります。
- ●相手先を呼び出している間の"050番号"からお客さまが指定された電話番号への接続通話料は、相手先が電話に出ない場合でも発生します。
- ●スマートフォンで"設定用ホームページ"へアクセスする際にかかるパケット通信料はお客さまのご負担となります。

### 8. 各種お問い合わせ先

# ● <u>サービスやご契約内容に関するお問い合わせ</u> ○ 0120-506-506 <sup>受付時間: 10:00~19:00</sup> (日曜・祝日・年末年始を除く)

### ●<u>ご請求に関するお問い合わせ</u>

0120-506-100

受付時間: 9:00~17:00 (土曜・日曜・祝日・年末年始を除く)

### ●<u>設定に関するお問い合わせ</u>

**20-047-860** 

受付時間: 10:00~17:00 (年末年始は除く)

掲載内容は、2023年4月現在のものです。